## Instructions for completing a Request to Purchase Releasable Capacity

Pre-requisite:

All requests to purchase releasable capacity must be made electronically through Northwest Passage. If a logon id is needed for Northwest Passage, please contact the Marketing Services Department at 801-584-7301.

Completing a request to purchase releasable capacity:

- 1. Log in to Northwest Passage
- 2. Visit the "Post for Capacity" window at the following location Capacity Release>Offers>Post for Capacity
- 3. In the Contact Information portion of the window "Create" a new entry
- 4. To request capacity by location use the Location Information portion of the window and select "New Storage" or "New Transportation"
- 5. When you are ready to post your request, select the "Post" option from the Contact Information menu
- 6. Once posted, the Request to Purchase Releasable Capacity will be sent to Northwest Pipeline customers who receive Capacity Release postings and a notice will be posted on Northwest's Informational Postings website.

If you need additional assistance in completing a Request to Purchase Releasable Capacity, please contact the Marketing Services Department at 801-584-7301.